<조건부 허가자 잔여교육 대상자 – 수료현황 확인 방법>

1. 관리자 교육정보시스템(https://www.farmedu.kr/adk) 접속 -> 로그인

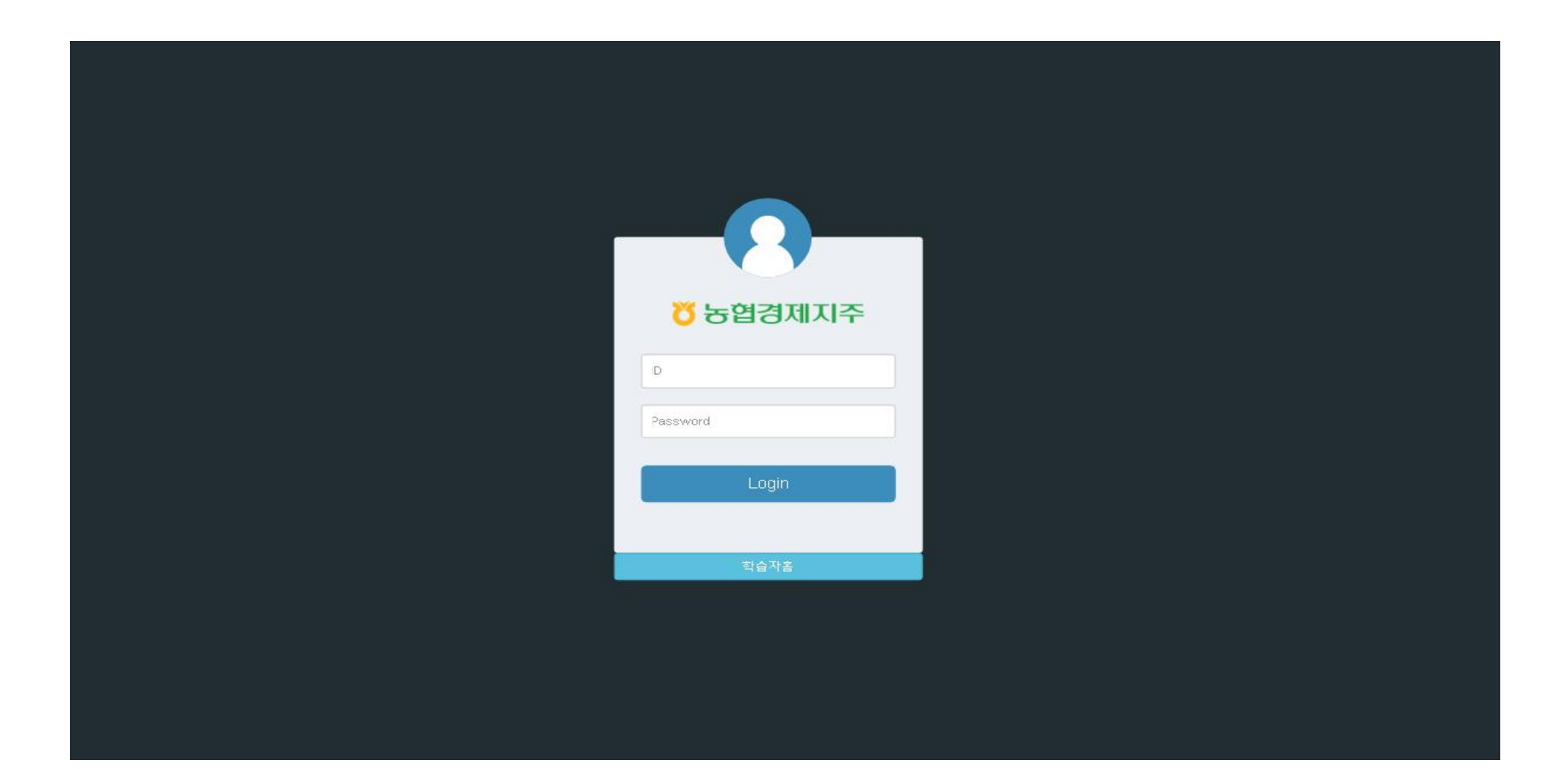

### <조건부 허가자 잔여교육 대상자 – 수료현황 확인 방법>

## 2. [회원 관리]-[학습자 회원]-[위반 및 보충교육 대상 조회] 메뉴 접속

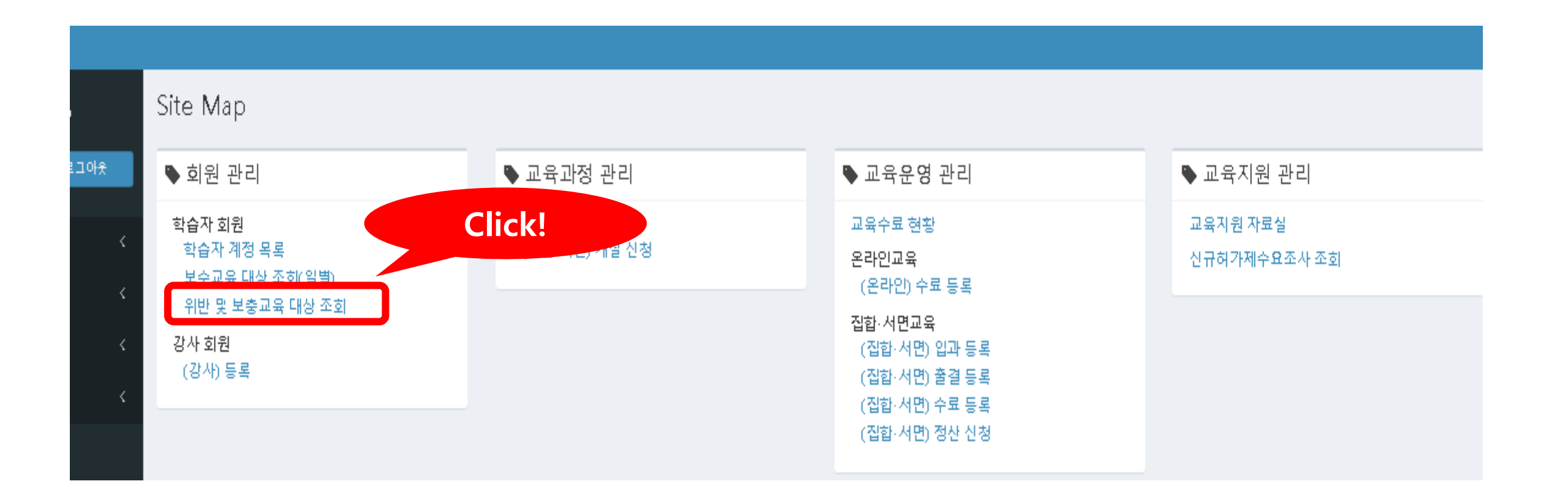

### <조건부 허가자 잔여교육 대상자 – 수료현황 확인 방법>

3. [대상구분]의 '보충교육대상자' 선택 → [사유]의 <u>'임시허가자 대상 추가 교육 '</u> 선택 → '검색' 클릭

| 위반자 및 | ! 보충교육 목록       |                      |  |  |  |  |  |  |  |  |
|-------|-----------------|----------------------|--|--|--|--|--|--|--|--|
| 이름    | Input Keyword   | 아이디 2 put Keyword    |  |  |  |  |  |  |  |  |
| 대상구분  | 보충교육대상자 🗸       | 사유 임시혀가자 대상 추가 교육  ✔ |  |  |  |  |  |  |  |  |
| 시작일자  |                 | ~                    |  |  |  |  |  |  |  |  |
| 완료여부  | ○ 전체 ○ 완료 ○ 미완료 |                      |  |  |  |  |  |  |  |  |
| 회원연동  | ○ 전체 ○ Y ○ N    |                      |  |  |  |  |  |  |  |  |
| 검색    |                 |                      |  |  |  |  |  |  |  |  |

#### « <</td> 1 2 3 4 5 6 7 8 9 10 > >

| 번호    | ID(이름) | 대상구분    | 시작일자       | 완료여부           | 사유             | 보충교육대상     | 보충교육구분 | 회원연동 |
|-------|--------|---------|------------|----------------|----------------|------------|--------|------|
| 12402 |        | 보충교육대상자 | 2022.04.05 | 완료(2022.04.06) | 임시허가자 대상 추가 교육 | 임시 허가자(신규) | 신규     | Y    |
| 12401 |        | 보충교육대상자 | 2022.03.07 | 완료(2022.03.10) | 임시허가자 대상 추가 교육 | 임시 허가자(신규) | 신규     | Y    |
| 12400 |        | 보충교육대상자 | 2022.03.07 | 완료(2022.03.09) | 임시허가자 대상 추가 교육 | 임시 허가자(신규) | 신규     | Y    |
| 12399 |        | 보충교육대상자 | 2022.02.23 | 완료(2022.02.26) | 임시허가자 대상 추가 교육 | 임시 허가자(신규) | 신규     | Y    |
| 12398 |        | 보충교육대상자 | 2022.02.21 | 완료(2022.02.22) | 임시허가자 대상 추가 교육 | 임시 허가자(신규) | 신규     | Y    |
| 12397 |        | 보충교육대상자 | 2022.02.19 | 완료(2022.03.15) | 임시허가자 대상 추가 교육 | 임시 허가자(신규) | 신규     | Y    |
| 12396 |        | 보충교육대상자 | 2022.02.19 | 미완료            | 임시허가자 대상 추가 교육 | 임시 허가자(신규) | 신규     | Y    |
| 12395 |        | 보충교육대상자 | 2022.02.19 | 미완료            | 임시허가자 대상 추가 교육 | 임시 허가자(신규) | 신규     | Y    |
| 12394 |        | 보충교육대상자 | 2022.02.19 | 미완료            | 임시허가자 대상 추가 교육 | 임시 허가자(신규) | 신규     | Y    |
| 12393 |        | 보충교육대상자 | 2022.02.19 | 완료(2022.04.15) | 임시허가자 대상 추가 교육 | 임시 허가자(신규) | 신규     | Y    |

Total: 12402 건

10개 🗸

# 4. 교육 대상자의 실시간 수료현황 확인

<조건부 허가자 잔여교육 대상자 – 수료현황 확인 방법>